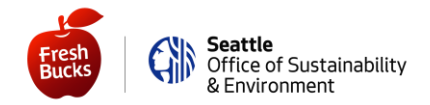

Вот некоторые инструкции, которые помогут вам вновь начать использовать ваше пособие для оплаты покупок. Вам потребуется доступ либо к компьютеру (см. инструкции изложенные фиолетовым шрифтом НА КОМПЬЮТЕРЕ ИЛИ ПЛАНШЕТЕ,), либо к смартфону (см. инструкции, изложенные зелёным шрифтом, ИСПОЛЬЗУЯ МОБИЛЬНОЕ ПРИЛОЖЕНИЕ НА СМАРТФОНЕ ИЛИ ПЛАНШЕТЕ).

Ниже мы рассмотрим каждый из этих вариантов отдельно.

## Если вы ещё не создали онлайн-учётную запись НА КОМПЬЮТЕРЕ ИЛИ ПЛАНШЕТЕ

Используйте номер вашей текущей карты Fresh Bucks для создания учётной записи онлайн.

- 1) Перейдите по ссылке на сайт <u>https://healthysavings.com/FreshBucks/Registration</u>-(в данный момент информация на данном сайте доступна только на английском языке)
- 2) Введите номер своей текущей карты Fresh Bucks, свой почтовый индекс и дату рождения
- 3) Введите свой адрес электронной почты и создайте пароль, а затем введите тот же пароль повторно для его подтверждения.

Как только вы сможете войти в систему, **запросите замену карты**— в результате номер вашей текущей карты Fresh Bucks будет деактивирован, и вы получите новый номер.

- Нажмите на своё имя, указанное в верхнем меню
- Затем нажмите "Your Cards" (Ваши карты) в левой части экрана
- Далее нажмите вверху "Request a Replacement Card" (Запросить замену карты)
- Убедитесь, что ваш адрес указан верно, и нажмите на кнопку "Submit" (Отправить).

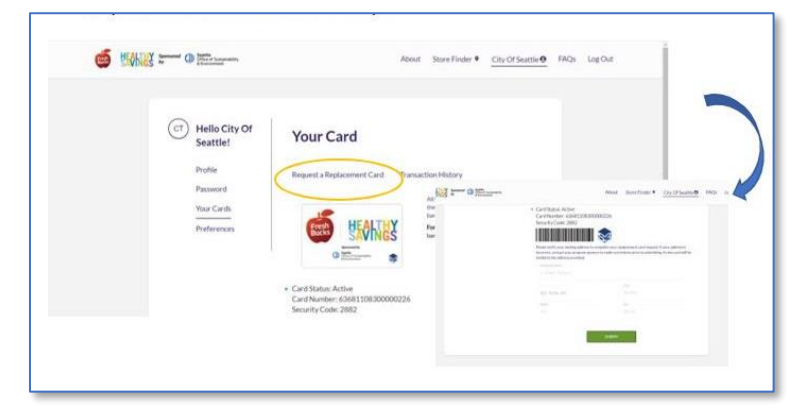

- 1) Нажмите на своё имя, указанное в верхнем меню
- 2) Затем нажмите "Your Cards" (Ваши карты) в левой части экрана
- Нажмите на зеленую кнопку "Activate" (Активировать)
- Сфотографируйте или распечатайте свой новый штрих-код в бумажном варианте — и отправляйтесь за покупками!

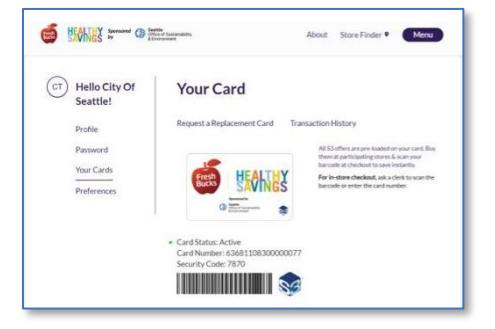

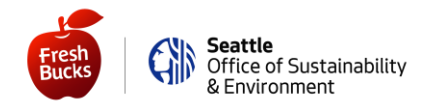

# ИСПОЛЬЗУЯ МОБИЛЬНОЕ ПРИЛОЖЕНИЕ НА СМАРТФОНЕ ИЛИ ПЛАНШЕТЕ

Создайте учётную запись в приложении "Healthy Savings" - (в данный момент оно доступно только на английском языке). Вы можете сделать это следующим образом:

- 1) Перейдите в App Store<sup>®</sup> (если у вас iPhone) или Google Play<sup>®</sup> (если у вас Android)
- 2) Скачайте и откройте приложение "Healthy Savings" и нажмите на клавишу "Register Now" (Зарегистрироваться сейчас)
- 3) Введите номер своей текущей карты Fresh Bucks, свой почтовый индекс и дату рождения, затем нажмите "Continue" (Продолжить)
- 4) Введите свой адрес электронной почты и создайте пароль (а затем введите его повторно для его подтверждения).

Как только вы войдёте в систему **запросите замену карты** (в результате номер вашей текущей карты Fresh Bucks будет деактивирован, и вы получите новый номер карты Fresh Bucks).

- Нажмите на значок, представляющий собой 3 горизонтальные линии, расположенные в левом верхнем углу экрана
- Затем нажмите на "Replace Card" (Заменить карту)
- Убедитесь, что ваш адрес указан верно, и нажмите на кнопку "Submit" (Отправить).

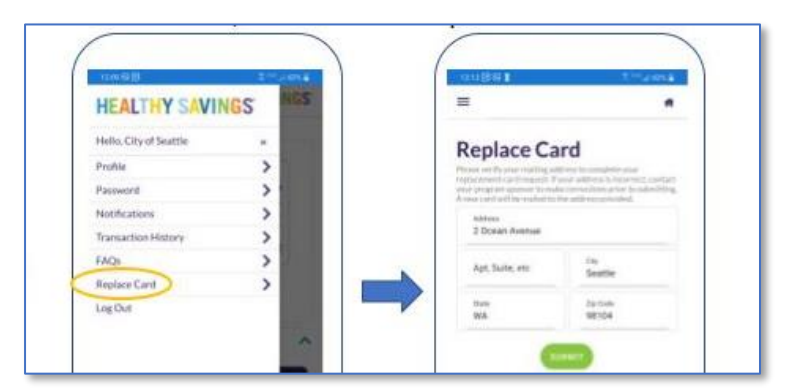

- Нажмите на клавишу "Tap to view barcode " ("Прикоснитесь, чтобы просмотреть штрих-код ) на начальном экране
- 2) Нажмите на зеленую кнопку "Activate" (Активировать)
- Отправляйтесь за покупками и при оплате показывайте свой новый штрих-код!

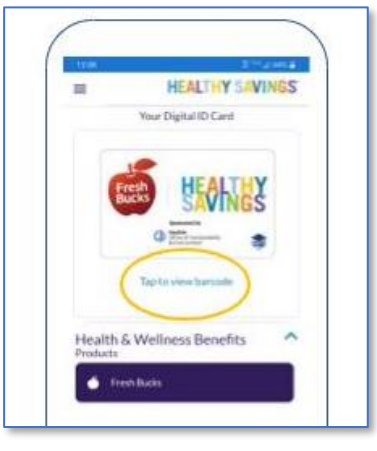

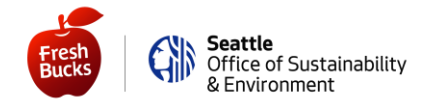

#### .....

Если вы уже создали онлайн-учётную запись

## НА КОМПЬЮТЕРЕ ИЛИ ПЛАНШЕТЕ

Войдите в систему по ссылке <u>https://healthysavings.com/FreshBucks/Account/SignIn</u> (в данный момент доступно только на английском языке) с помощью созданного вами адреса электронной почты и пароля. Если вы забыли свой пароль или адрес электронной почты, нажмите на ссылку "Forgot Your Password?" (Забыли свой пароль?) или "Forgot Your Username?" (Забыли своё имя пользователя?).

После входа в систему **запросите замену карты**— в результате номер вашей текущей карты Fresh Bucks будет деактивирован, и вы получите новый номер карты).

- Нажмите на своё имя, указанное в верхнем меню
- Затем нажмите "Your Cards" (Ваши карты) в левой части экрана
- Далее нажмите вверху "Request a Replacement Card" (Запросить замену карты)
- Убедитесь, что ваш адрес указан верно, и нажмите на кнопку "Submit" (Отправить).

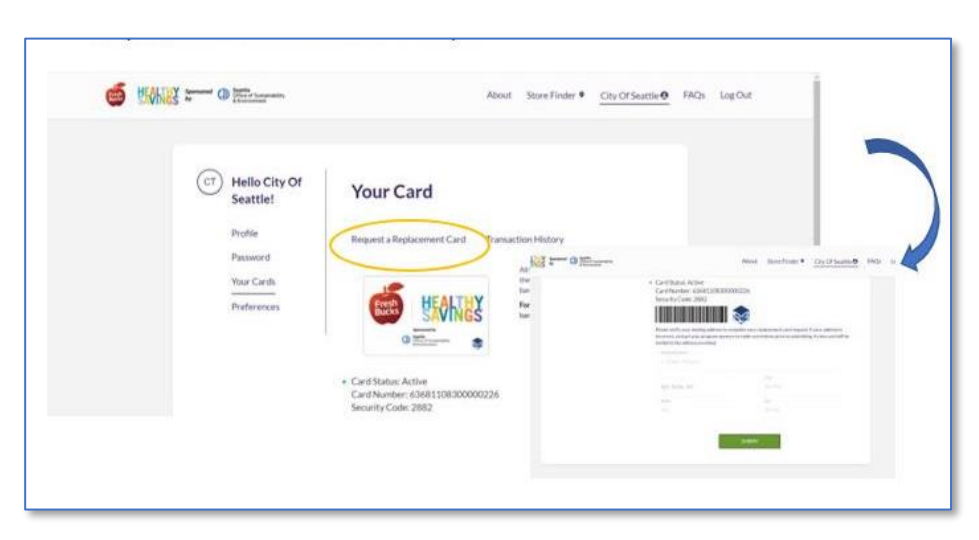

- 1) Нажмите на своё имя, указанное в верхнем меню
- 2) Затем нажмите "Your Cards" (Ваши карты) в левой части экрана
- Нажмите на зеленую кнопку "Activate" (Активировать)
- Сфотографируйте или распечатайте свой новый штрих-код в бумажном варианте — и отправляйтесь за покупками!

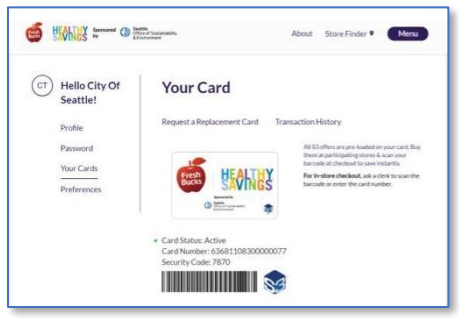

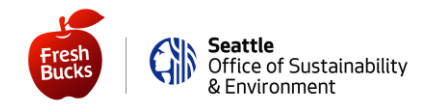

# ИСПОЛЬЗУЯ МОБИЛЬНОЕ ПРИЛОЖЕНИЕ НА СМАРТФОНЕ ИЛИ ПЛАНШЕТЕ

Зайдите в приложение **"Healthy Savings"** на телефоне — или скачайте его ещё раз из App Store<sup>®</sup> (если у вас iPhone) или Google Play<sup>®</sup> (если у вас Android). Затем войдите в систему с помощью созданного вами адреса электронной почты и пароля. Если вы забыли свой пароль или адрес электронной почты, нажмите на ссылку *Having trouble logging in?* (Не можете войти в систему).

Как только вы сможете войти в систему, **запросите замену карты**— в результате номер вашей текущей карты Fresh Bucks будет деактивирован, и вы получите новый номер.

- Нажмите на значок, представляющий собой 3 горизонтальные линии, расположенные в левом верхнем углу экрана
- Затем нажмите на "Replace Card" (Заменить карту)
- Убедитесь, что ваш адрес указан верно, и нажмите на кнопку "Submit" (Отправить).

| HEALTHY SAVI           | NGS NGS |      | =                          |                                   |
|------------------------|---------|------|----------------------------|-----------------------------------|
| Hello, City of Seattle |         |      | Replace Card               |                                   |
| Profile                | >       |      | Prove of Protocol Col      | they be and the star              |
| Password               | >       |      | report and a comment to me | and address to have such contacts |
| Notifications          | >       |      | Aubitras .                 |                                   |
| Transaction History    | >       |      | 2 Doean Avenue             |                                   |
| FAQL                   | >       | 1000 | Ant Saite etc.             | 149                               |
| Replace Card           | >       |      | Carl resolution            | Seattle                           |
| Log Out                |         |      | thurse                     | 29 Delte                          |

- Нажмите на клавишу "Tap to view barcode" (Прикоснитесь, чтобы просмотреть штрих-код) на начальном экране
- 2) Нажмите на зеленую кнопку "Activate" (Активировать)
- Отправляйтесь за покупками и при оплате показывайте свой новый штрих-код!

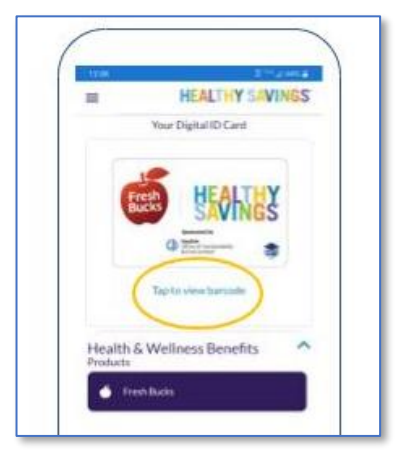

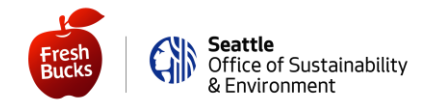

### Теперь легко проверить ваш баланс! НА КОМПЬЮТЕРЕ ИЛИ ПЛАНШЕТЕ

- Войдите в систему, перейдя по ссылке https://healthysavings.com/freshbucks/Account/BalanceCheck (и добавьте эту страницу в закладки для более быстрого доступа позднее!)
  - ИЛИ если это проще:
    - Перейдите на сайт SeattleFreshBucks.org
    - Нажмите на кнопку "My Account" (Моя учётная запись)
    - Нажмите на кнопку "Quick Balance Check" (Быстрая проверка баланса)
- 2) Проверьте свой баланс обязательно израсходуйте всю сумму вашего пособия за текущий месяц!

# ИСПОЛЬЗУЯ МОБИЛЬНОЕ ПРИЛОЖЕНИЕ НА СМАРТФОНЕ ИЛИ ПЛАНШЕТЕ

- 1) Войдите в систему
- Просматривайте свой баланс дома или во время покупок! Обязательно израсходуйте всю сумму вашего пособия за текущий месяц!

Вот и всё — всё готово, и вы можете начинать тратить своё пособие Fresh Bucks! Ожидайте получения своей новой карты от нашего внешнего поставщика примерно через 4–6 недель.

Но вы не будете лишены возможности использовать ваше пособие, пока вы ждёте получения новой карты, - так как теперь при оплате покупок вы можете показывать свой новый штрих-код!

И теперь, когда у вас есть доступ к учетной записи на вашем компьютере, планшете или смартфоне, вы можете быстро проверить свой баланс дома (и даже в то время, когда вы делаете покупки)!

Хороших вам покупок,

Команда сотрудников программы Fresh Bucks

Apple и логотип Apple являются товарными знаками Apple Inc., зарегистрированными в США и других странах. App Store является знаком сервисного обслуживания компании Apple Inc. Google Play является товарным знаком компании Google Inc.